iOS

## Wie kann ich im Signal-Messenger unter iOS mein Profilbild ändern?

- Wenn Sie auf Ihrem iOS-Handy bzw. -Smartphone (z.B. iPhone) im Signal-Messenger Ihr Profilfoto anpassen möchten, gehen Sie wie unten beschrieben vor.
- **Tippen** Sie im Signal-Messenger links oben Ihr Foto bzw. Bild oder auf den grauen Kreis mit Ihren Initialen (es öffnen sich die **Einstellungen**).
- Tippen Sie auf das **Foto** bzw. Bild oder auf den grauen Kreis (falls Sie bislang noch kein Profilbild hinterlegt haben).
- Tippen Sie hier auf Ihr Foto bzw. **Bild** oder auf den grauen Kreis mit dem schwarzen Männchen- und dem Fotoapparat-Symbol (es öffnet sich die Auswahl **Profilfoto festlegen**).
- Wählen Sie **Kamera**, um direkt ein Foto mit Ihrer Kamera aufzunehmen, oder **Fotogalerie**, um ein Bild aus der **Galerie** Ihres Smartphones zu übernehmen.
- Wählen Sie den **Bildausschnitt** und bestätigen Sie diesen über das weiße Häkchen rechts oben.
- Legen Sie weitere **Einstellungen** für Ihr Foto fest und bestätigen Sie diese erneut über das weiße Häkchen rechts oben.
- Bestätigen Sie die Änderungen abschließend, indem Sie auf Speichern klicken.

Eindeutige ID: #2451 Verfasser: Christian Steiner Letzte Änderung: 2021-01-21 18:06